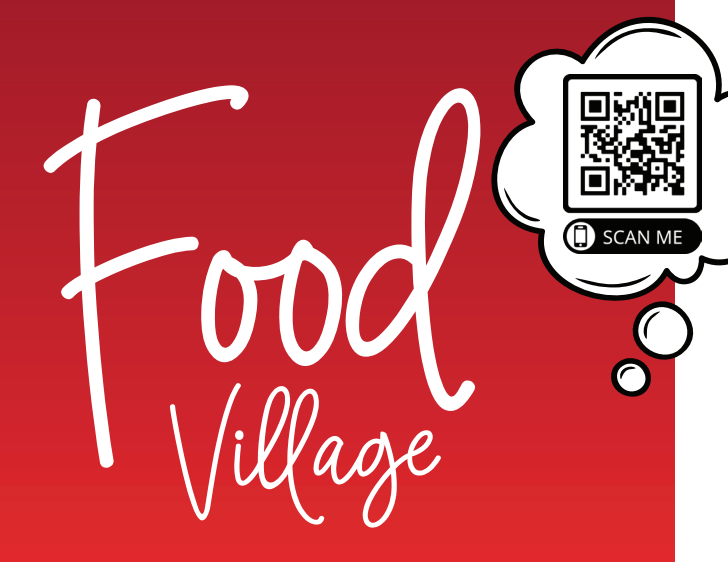

# YOUR NEW LUNCH SERVICE

#### We are delighted to be your chosen School lunch service from September 2023

Our team of Food Village chef's prepare your order each day, our delivery operators then heat these meals directly in school ensuring your meal is served at the perfect temperature. The flexibility of the Food Village app is a long awaited service for students. We want to change the landscape of School meals.

#### STUDENTS DESERVE CHOICE, VALUE FOR MONEY & TASTY NUTRITIOUS OPTIONS

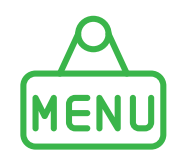

Set a menu with over 160 meals, snacks & drinks to choose from

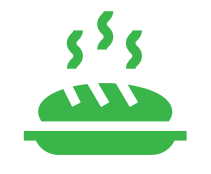

Enjoy hot meals at school. Prepared fresh each day by Food Village chefs

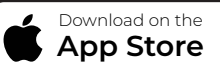

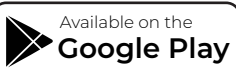

# PRE-ORDERING YOUR MEALS VIA THE MOBILE APP

Food Village orders can be set for as many days as you choose, everyday or one day a week, it is completely up to you. In order to make the most of our choice of over 160+ menu items you will need to set your pre-order menu via the dashboard within your Food Village app. Simply choose which break you would like to order for and select the items you would like to order from main meals, snacks and drinks categories. Order totals will be charged from your wallet at midnight the day before delivery. All pre-orders must be placed at least one day before collection. Instant purchase is available for same day purchases.

# **SAVE TIME & MONEY**

- **▶** PRE-ORDER MEALS, SNACKS & DRINKS
- $\blacksquare$  EASY TO USE MOBILE ORDERING APP
- **№** NO SUBSCRIPTION
- OVER 160+ ITEMS TO CHOOSE FROM
- SET REPEAT ORDERS
- **⊡**∕ CASHLESS
- $\blacksquare$  FAST MEAL COLLECTION
- $\mathbf{N}$  VALUE FOR MONEY
- **INDEPENDENT STUDENT ACCOUNTS**
- LINKED STUDENT ACCOUNTS
- $\blacksquare$  PARENT ACCOUNT OPTIONS
- SET STUDENT DAILY BUDGET
- **EDIT STUDENT ORDERS**
- PARENT FULL WALLET CONTROL
- TRANSACTION HISTORY & MORE

www.foodvillage.ie or (01) 525 3412

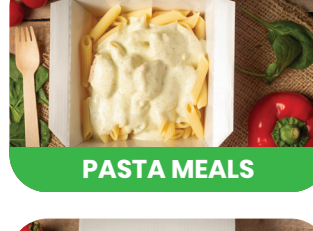

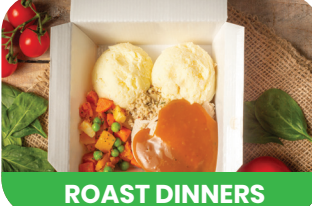

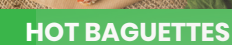

RICE

a lillargenera

## \*\*YOUR UNIQUE SCHOOL REGISTRATION CODE WILL BE ISSUED IN AUGUST\*\*

Once you have received your unique school registation code please follow the below steps

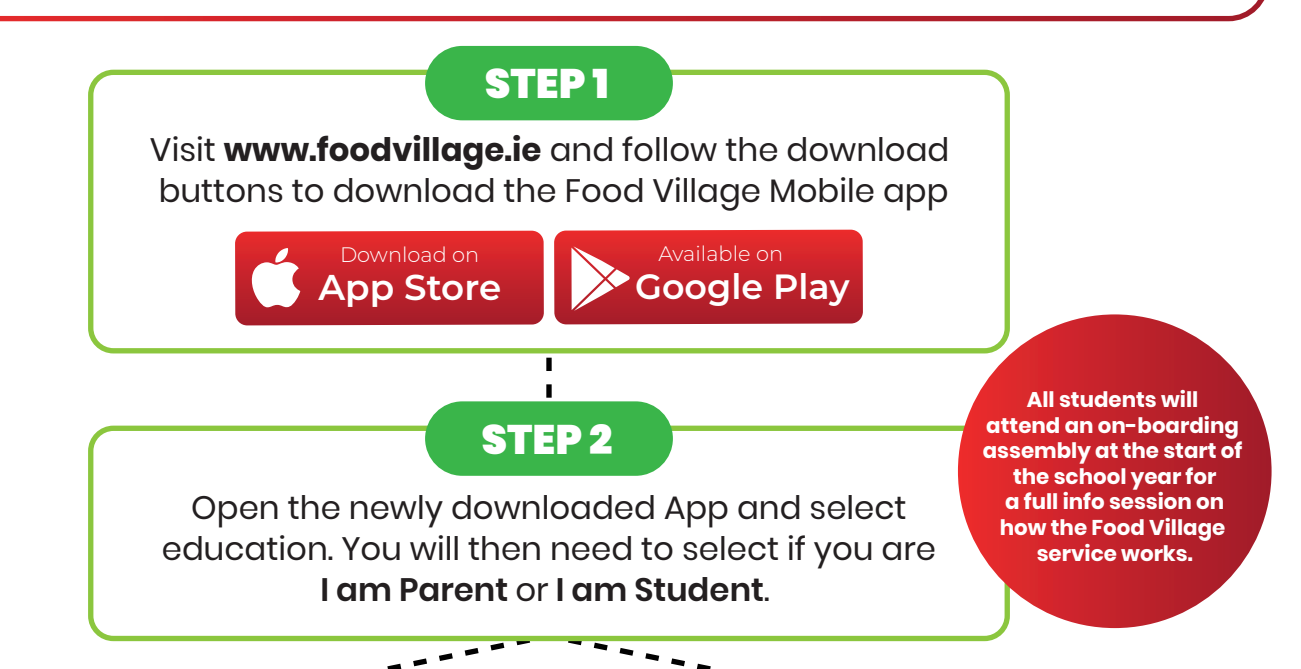

#### I AM PARENT - STEP 3

Complete the registration information and create a new account. Verify your account with the OTP code sent to your email address.

## I AM PARENT - STEP 4

Once you have registered and verified your account. You will be asked **CREATE A NEW STUDENT** 

or

#### LINK EXISTING STUDENT

### 6

Students typically sign up to their account using their designated school email address. Parent linking is optional and provides a host of benefits. For more information visit: www.foodvillage.ie/parents

Note - Parent accounts cannot order without linking to a student or creating a new student.

## I AM STUDENT - STEP 3

After choosing you are a student you will be asked to enter your schools unique registration code. Then please complete the registration page, including selecting your year and class information.

## I AM STUDENT - STEP 4

Choose to independently manage your student account yourself if you have your own bank card to add to your wallet or ask a parent to link accounts with yours and allow your parent/guardian to control your wallet on your account.

#### 6

To link with a parent navigate to your **profile** menu and **Link to Parent/Guardian**. Select the share link button to share your student account details.

Please contact us directly if you have any questions or concerns regarding this new service www.foodvillage.ie or (01) 525 3412